# Hoe werkt het overboeken van mijn portefeuille certificaten naar een andere bank of broker?

Het overboeken van uw portefeuille certificaten naar een andere bank of broker regelt u via uw Captin handelsrekening. Wij noemen dat ook wel 'uitleveren'. Dit uitleveren gaat in twee fases: Eerst voegt u de effectenrekening van uw bank of broker toe. Daarna plaatst u een order om uw portefeuille over te boeken naar deze effectenrekening.

## Fase 1: Voeg de effectenrekening van uw nieuwe bank of broker toe

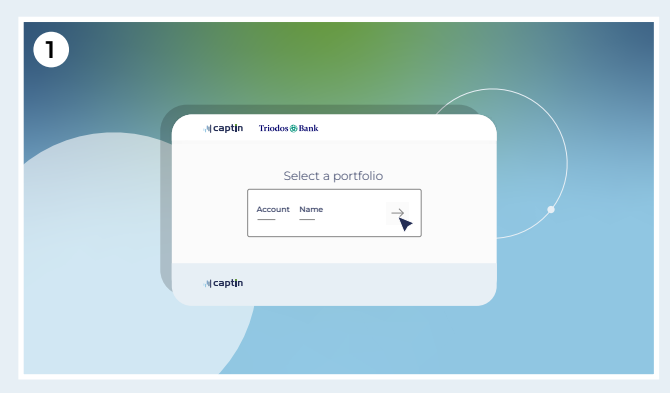

Log in via triodos.captin.com en selecteer uw portefeuille

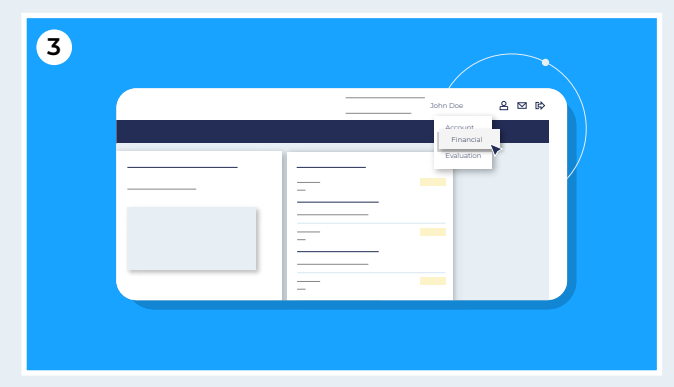

Kies in het dropdown menu voor 'financieel'

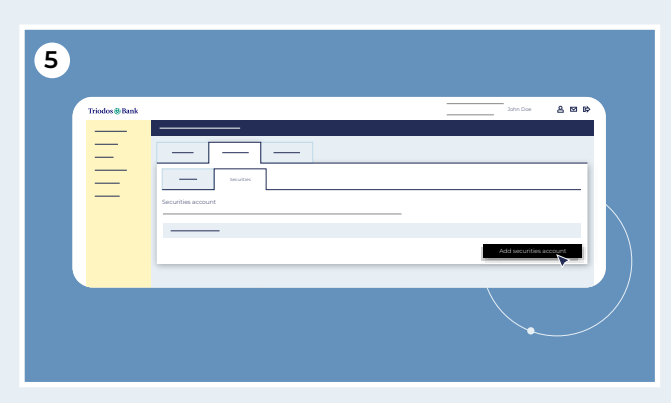

Klik vervolgens rechts onderin op de button "effectenrekening toevoegen"

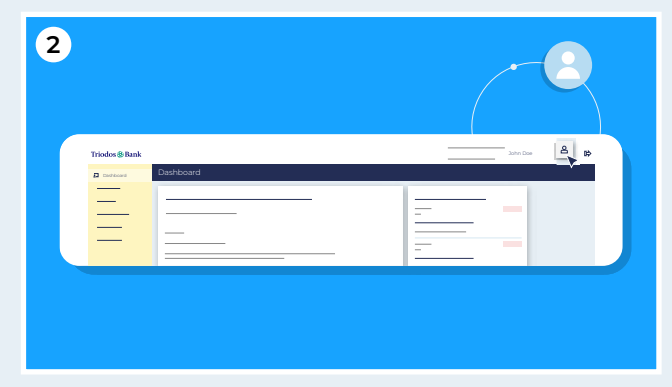

In het dashboard van uw handelsrekening klikt u op het 'poppetje' icoontje rechtsboven in het scherm, naast uw naam

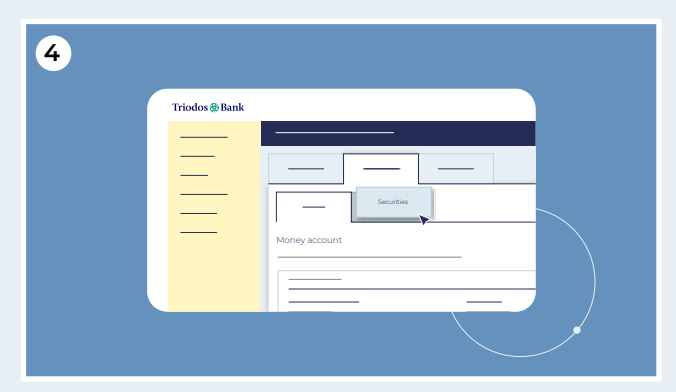

U komt nu in een nieuw scherm. Klik op het tabblad "effecten"

| 6 |                                                                                                    |
|---|----------------------------------------------------------------------------------------------------|
|   | Landard<br>Advancedure<br>More than the second of the second of the second o |

Hier vult u in drie stappen de gegevens in die nodig zijn om de effectenrekening bij uw bank of broker toe te voegen

Houd er rekening mee dat de effectenrekening bij uw andere bank of broker op naam moet staan van dezelfde persoon of personen als uw huidige portefeuille in dit Captin platform.

Triodos Bank

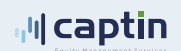

# Stap 1 Rekeningtype

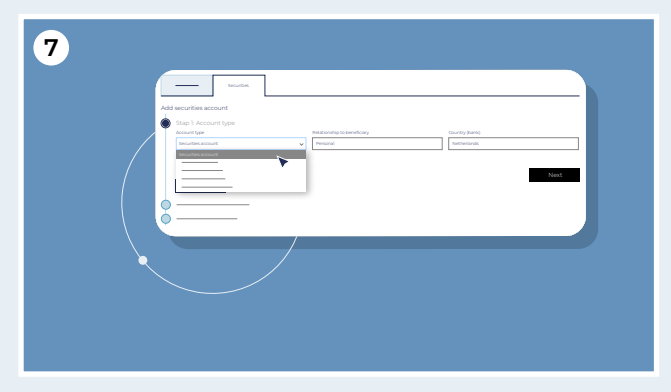

Bij 'rekeningtype' kiest u voor 'effectenrekening'

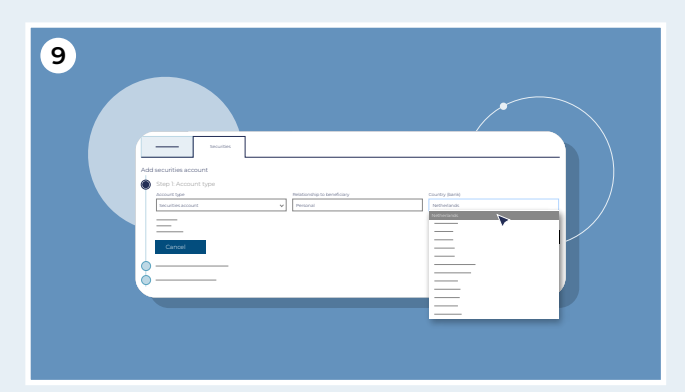

Bij 'land' kiest u het land waar u uw effectenrekening heeft

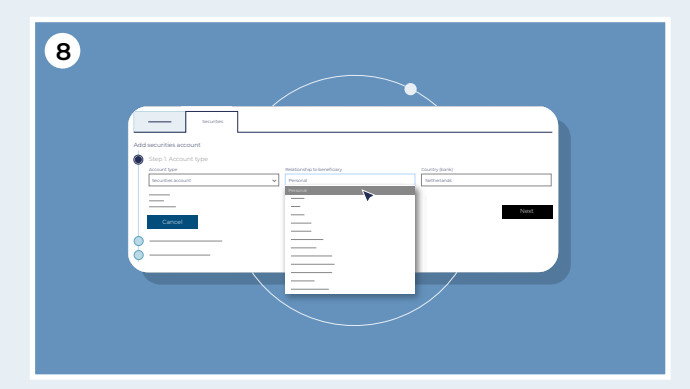

Bij 'relatie tot begunstigde' kiest u voor 'persoonlijk'

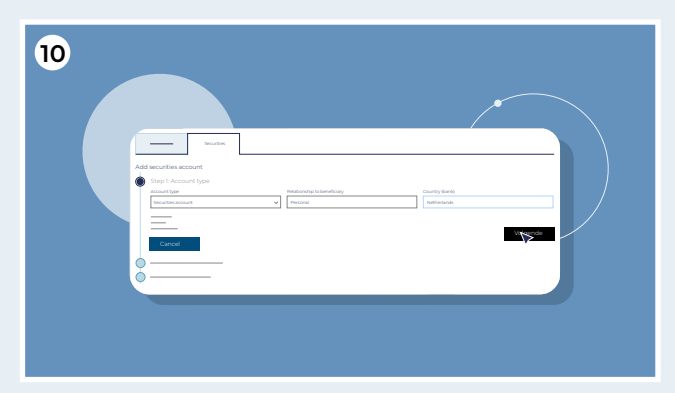

Klik daarna op 'volgende'

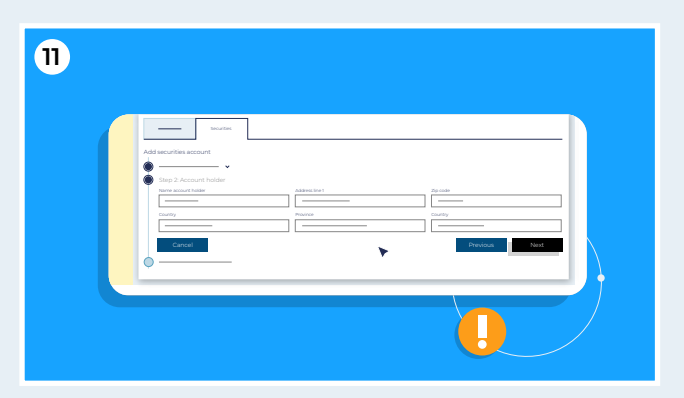

Bij 'rekeninghouder' vult u uw eigen gegevens in. Let op: De effectenrekening bij uw andere bank of broker moet op naam staan van dezelfde persoon of personen als uw huidige portefeuille in dit Captin platform

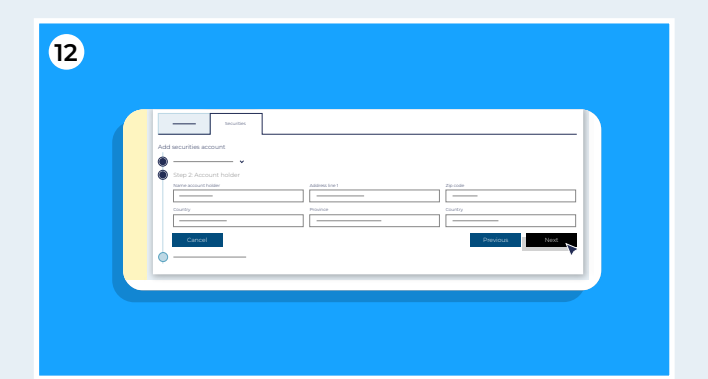

Indien de gegevens al staan ingevuld vragen wij u om deze zorgvuldig te controleren en indien nodig aan te passen. Als u alle velden heeft ingevuld en gecontroleerd klikt u op "volgende"

#### Triodos Bank

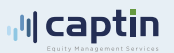

### Stap 2 Rekeninghouder

2

# Stap 3 Bankrekening

| 13 |                                                                                                    |
|----|----------------------------------------------------------------------------------------------------|
|    | Add wouths acoust                                                                                                    |
|    | Fight Dark second     Fight Dark second     Fight Dark second     Fight Dark second     Fight Dark second second sec |
|    |                                                                                                    |
|    |                                                                                                    |
|    | Const Pessa Ned                                                                                                    |
|    |                                                                                                    |

Bij "effectenrekeningnummer" vult u het rekeningnummer van uw effectenrekening bij de door u gekozen bank of broker in

| 15  |                                                                                                    |
|-----|----------------------------------------------------------------------------------------------------|
|     |                                                                                                    |
|     | Corp. 1 Bark scalar     Song 1 Bark scalar     Marganet     Marganet     Marga |
|     | Alma let         Parale         Pl           Alma let         Parale         Pl           Alma let         Pl         Pl           Alma let         Pl         Pl           Alma let         Pl         Pl                                                                                                    |
|     | Canal Peena Net                                                                                                    |
| 000 |                                                                                                    |

Bij "Swift – BIC" vult u de internationale code van uw bank of broker in.

Indien u niet weet welke code u hier moet invullen, dan kunt u dit aan uw bank of broker vragen. U kunt deze code ook op het internet opzoeken

| 17 |                                                                                                    |
|----|----------------------------------------------------------------------------------------------------|
|    | Add anothin account                                                                                       |
|    | Des Data constit         Bet News           Met News         Bet News           Met News         Bet News |
|    |                                                                                                    |
|    | Canar Pendala Territoria                                                                                  |

Alle andere velden kunt u leeg laten. Klik daarna op "volgende"

| Add securities account                      |               |                          |              |
|---------------------------------------------|---------------|--------------------------|--------------|
| • <u>·</u> ···                              |               |                          |              |
| Step 3: Bank account<br>Bank account number | Baris (sarre) | Bank contact information |              |
| Test Fill                                   |               |                          |              |
| Addressine 1                                | Zp.cole       |                          |              |
| <br>Province                                |               |                          |              |
|                                             |               |                          | $\mathbf{n}$ |
| Carton                                      |               | +PEVICUS Next            |              |

Bij "Bank naam" vult u de naam van uw bank of broker in

| 16 |                                                                                     |             |                        |  |
|----|-------------------------------------------------------------------------------------|-------------|------------------------|--|
|    | Add securities account                                                              |             |                        |  |
|    | Step 3: Bank account     mask account exerce      such account exerce      such acc | Bark (Safe) | Russ sortal references |  |
|    | AddessEthe 1                                                                        | Zp-code     |                        |  |
|    | Cancel                                                                              |             | Previous               |  |

Bij "Contactgegevens bank" vult u een e-mailadres of telefoonnummer in van uw contactpersoon of de afdeling bij de door u gekozen bank of broker die zich bezig houdt met het ontvangen en leveren van stukken.

| 18     |                        |   |
|--------|------------------------|---|
|        | Selution               |   |
| Add se | ecurities account      |   |
| •      | Stap I: Account type   |   |
|        |                        |   |
|        |                        |   |
| •      | Step 2. Account holder |   |
|        |                        |   |
| •      | Step 3: Bank account   |   |
|        | :                      | N |
|        | ·                      |   |
|        | `                      |   |
|        | Cancel Previous Submit |   |
|        | · · · · · ·            |   |
|        |                        |   |
|        |                        |   |
|        |                        |   |
|        |                        |   |

U ziet nu een bevestiging van de gegevens die u heeft ingevoerd. Controleer deze voor de zekerheid nog een keer en klik daarna op "Indienen".

U heeft nu de nieuwe effectenrekening voor het uitleveren van uw portefeuille certificaten Triodos Bank toegevoegd. U bent weer in het beginscherm.

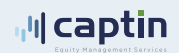

FASE 2: Leg de order voor het uitleveren van uw portefeuille in

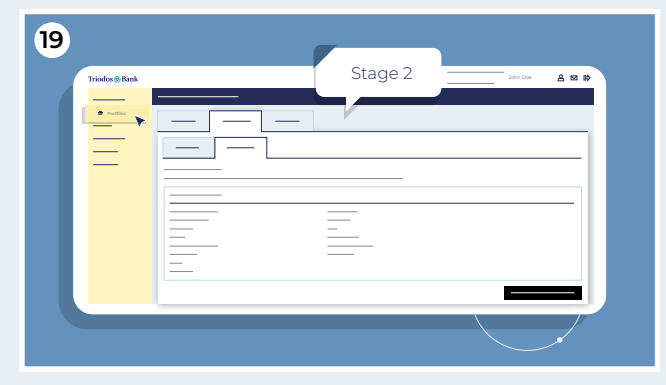

Klik links in het menu op "Portfolio" om uw certificaten te bekijken. U ziet daar een regel met uw stukken certificaten Triodos Bank

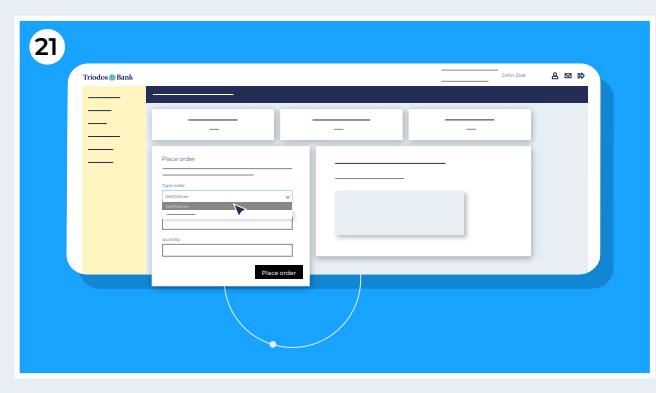

Kies vervolgens bij Type order voor "verkoop/ uitleveren" en selecteer bij Scenario de optie "portefeuille uitleveren naar een andere bank of broker"

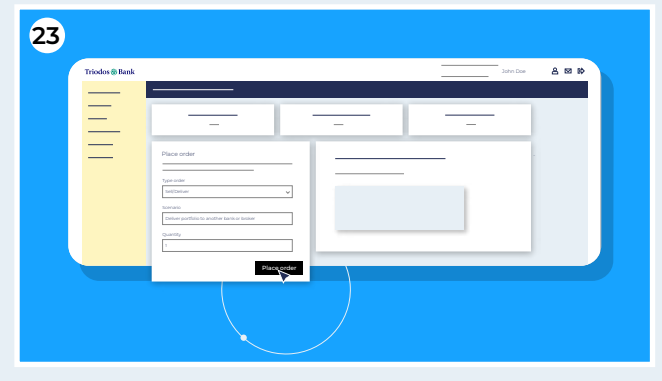

Klik op Plaats order

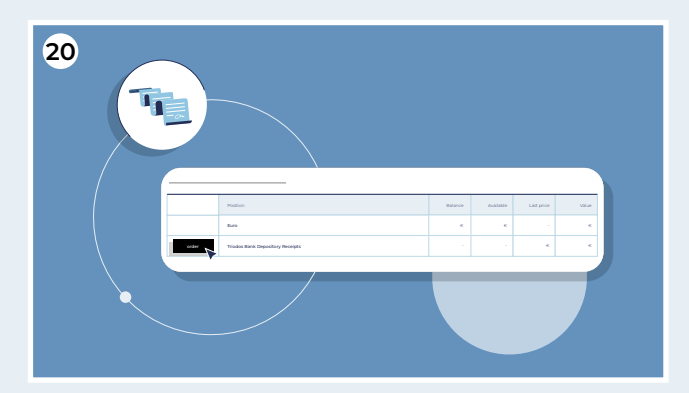

Kies uw positie en klik op 'order'

| 22<br>Triodos@Bank |                                                  | Line Dae 🔒 🖬 🛱 |
|--------------------|--------------------------------------------------|----------------|
| Ē                  |                                                  |                |
| =                  | Place order Tyle ofer Systemer Vettemer V Noraco |                |
|                    | Divise partials is audior bare a tester          |                |
|                    |                                                  |                |

Vul bij hoeveelheid het aantal stukken in dat u wilt uitleveren

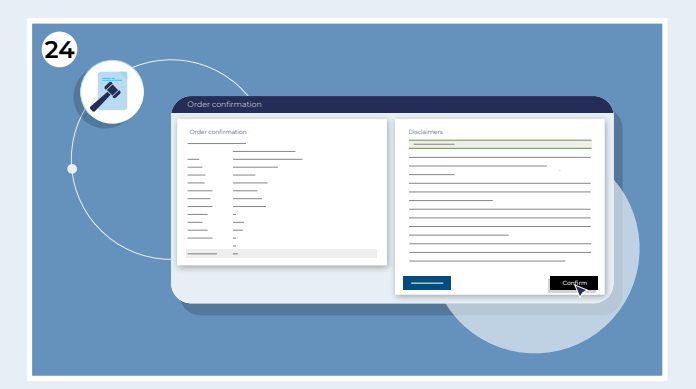

Om de order te bevestigen dient u eerst akkoord te gaan met de benodigde documenten. Door een vinkje te plaatsen stemt u in met deze documenten. Klik daarna op "Bevestigen". Daarmee heeft u het uitleververzoek verzonden

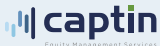

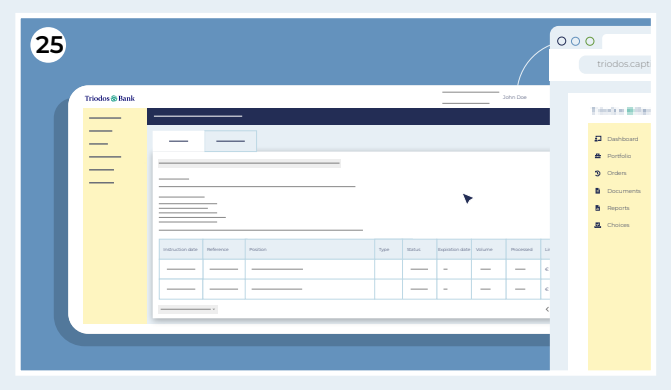

Daarna ziet u een overzicht van uw order

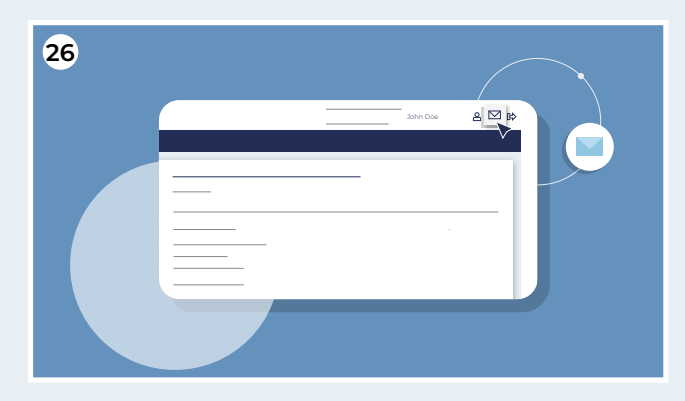

U ontvangt hiervan een bevestiging in uw Captin Postvak In mailbox. Ga daarvoor naar de envelop rechts bovenin het scherm. U ontvangt ook een e-mail in uw eigen e-mailbox

Houd er rekening mee dat het proces van uitleveren enkele dagen tot weken in beslag kan nemen. De doorlooptijd is mede afhankelijk van uw bank of broker. Wij vragen hiervoor uw begrip en geduld. Zodra het uitleverproces is voltooid ontvangt u hiervan een bevestiging in uw Captin Postvak In mailbox en ook in uw eigen e-mailbox.

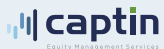